## 选手参赛流程

1. 请务必在**浏览器输入大赛官网网址 ucc.fltrp.com**(不可百度模糊搜索),在首页 点击"选手报名/参赛"—"校赛选手入口"进行登录。

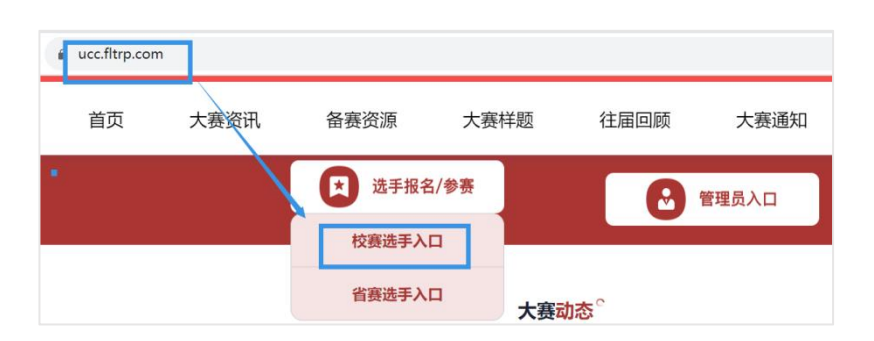

2. 输入 Unipus 用户名和密码, 用户名为报名时的手机号, 如忘记密码, 点击"忘记密

码"进行重置。

| 登录     | 还没有账号? 立即注册 |  |  |
|--------|-------------|--|--|
| 手机号/邮箱 |             |  |  |
| 密码     | 忘记密码?       |  |  |
| ☑ 记住我  |             |  |  |
| 登 录    |             |  |  |

3. 进入报名信息页面,待倒计时结束后点击"进入比赛"。

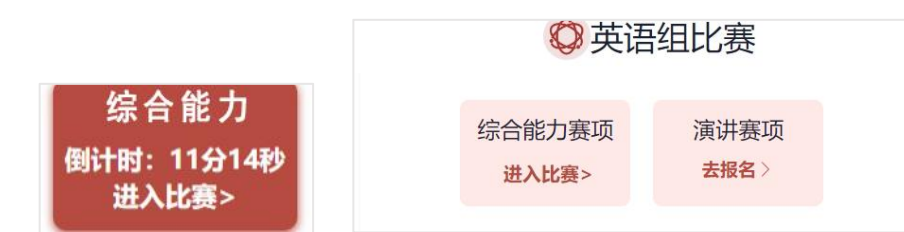

(如比赛按钮文字为"去报名",则代表该选手未成功报名比赛,不可参加线上初赛。)

## 【注意事项】

- 1. 请务必使用 Chrome 或 Firefox 浏览器。
- 2. 综合能力、笔译线上初赛不支持手机作答,不支持安卓系统、苹果系统。

如登录时显示"跳转的服务不在白名单中"(如下图),请关闭当前页面,在浏览器输
入大赛官网网址 ucc.fltrp.com,在官网首页点击"选手报名/参赛"—"校赛选手入口"
登录。

## Dearning Bearning Bear

进入答题页面时,请务必检查右上角倒计时是否正常显示。如不显示,请刷新页面。
待倒计时正常显示后再作答,否则答题记录无法保存。

5. 若答题时发现题目显示不全,可能是由于屏幕分辨率过小,可通过以下两种方式进 行调整:

## 1) 调整浏览器显示比例

| 火狐浏览器     |                       | 谷哥<br>新标签页 × | <b>欣浏览器</b>        | D X                     |                  |
|-----------|-----------------------|--------------|--------------------|-------------------------|------------------|
| n n       | 9 t <b>i</b>          | 8 · E        | Chrome断本+II        | 8                       | ☆ 0              |
| 人 剪切<br>- | ■ <u>■</u> 复制<br>100% | 自 粘始<br>+    | 打开新的标签页(           | т)                      | Ctrl+T<br>Ctrl+N |
|           | 8                     |              | 打开新的隐身窗            | ,<br>□( <b>1</b> ) Ctrl | +Shift+N         |
| 新建窗口      | 新建降私浏览<br>窗口          | 保存页面         | 历史记录(H)<br>下载内容(D) |                         | Ctrl+J           |
|           | 0                     | ¢            | 书签(B)              |                         |                  |
| 10        | 历史记录                  | ±#           | 缩放<br>打印(P)        | - 100%                  | + ED             |

2) 调整电脑分辨率: 控制面板-外观/显示-调高分辨率, 如下图

|                  |                   | 检測(の) |
|------------------|-------------------|-------|
| 显示器(5):          | 1. L197 Wide •    |       |
| 分辨率( <u>R</u> ): | 1440 × 900 (推荐) - |       |
|                  |                   |       |

6. 请提前半小时登录大赛官网,进入比赛倒计时界面等待。开赛半小时后视为迟到。

答题时,选手不可查看其他页面。如离开考试页面,切屏至其他页面,系统将弹出
如下提示,点击"确定"继续作答即可。系统将记录选手切屏次数。

| 信息      | X          |
|---------|------------|
| 离开考试页面, | 老师将收到异常报告! |
|         | 确定         |

 如答题时遇网络中断或电脑死机,请立刻关闭浏览器或强制关机以免比赛时间流失, 解决问题后尽快重启浏览器继续答题。关闭浏览器后倒计时停止,系统从再次进入答题 页面时开始继续倒计时。系统会自动保存网络中断前2分钟的答题记录。

9. 比赛过程中,如选手误操作删除作答记录,可通过 Ctrl+Z 恢复上一步。

10. 提交试卷时会出现如下弹窗提示。试卷提交成功后,再次通过官网进入考试,会提 示"您已提交答卷,不能再次进行考试!"

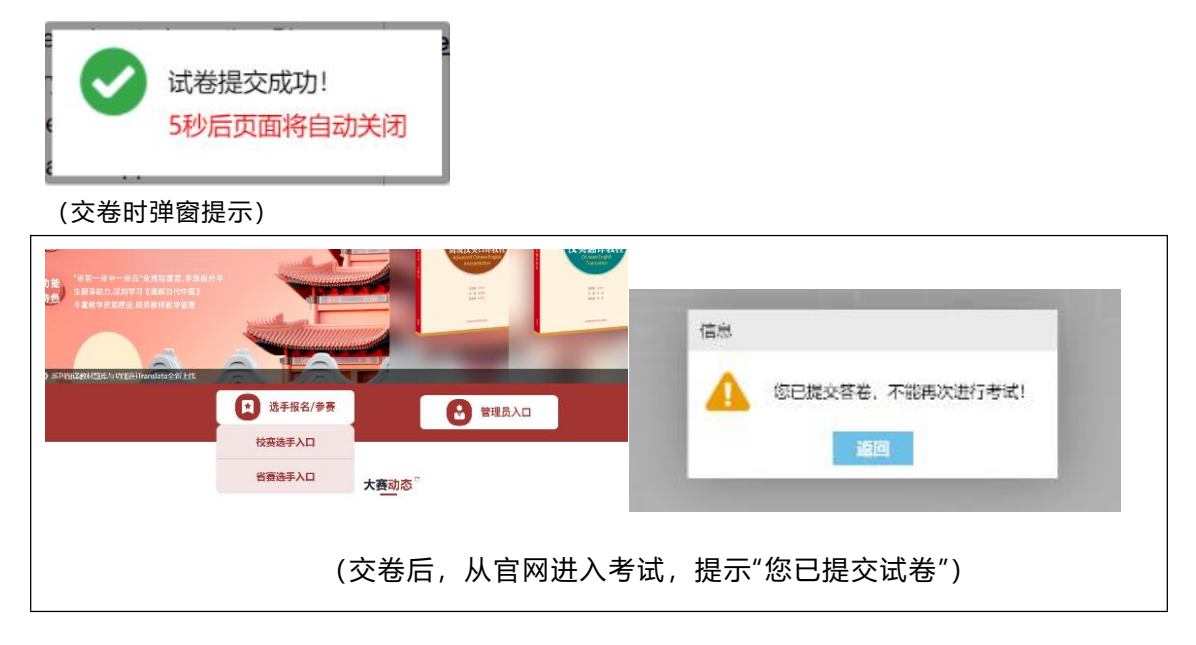

11. 答题倒计时结束后,仍未点击"交卷"的选手,系统会自动交卷。